**GAT LABS TRAINING RESOURCES** 

# Drive Auditing File Access Control

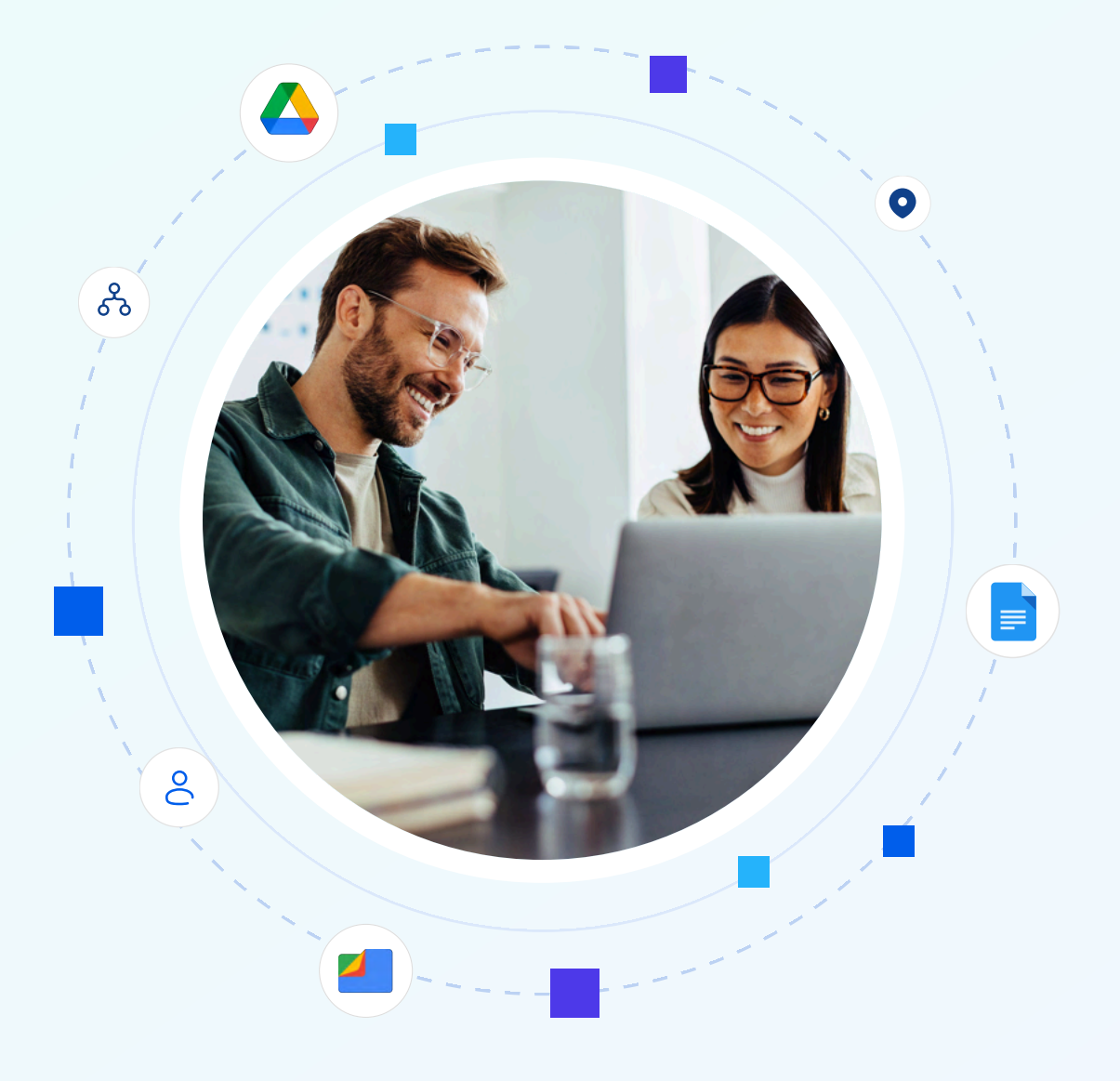

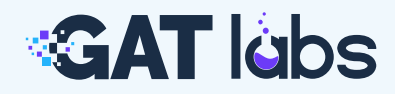

# **Training Resources**

# Drive Auditing + File Access Control

This guide explains how to audit Drive activity and control file access using GAT Labs tools. It's designed to help Google Workspace Admins gain better visibility, reduce data exposure risks, and take action on file permissions across their domain.

# **1. Access the Drive Audit Dashboard**

Get full visibility into all Drive files across My Drive and Shared Drives. Use filters to narrow your scope and surface high-risk content.

If you've ever encountered the problem: "I can't see who's accessing what, especially in Shared Drives," this section is for you.

Navigate: GAT+ > Drive > Files

Here you can view the **one-click summary table**. This table will allow you to see all the files across your entire domain.

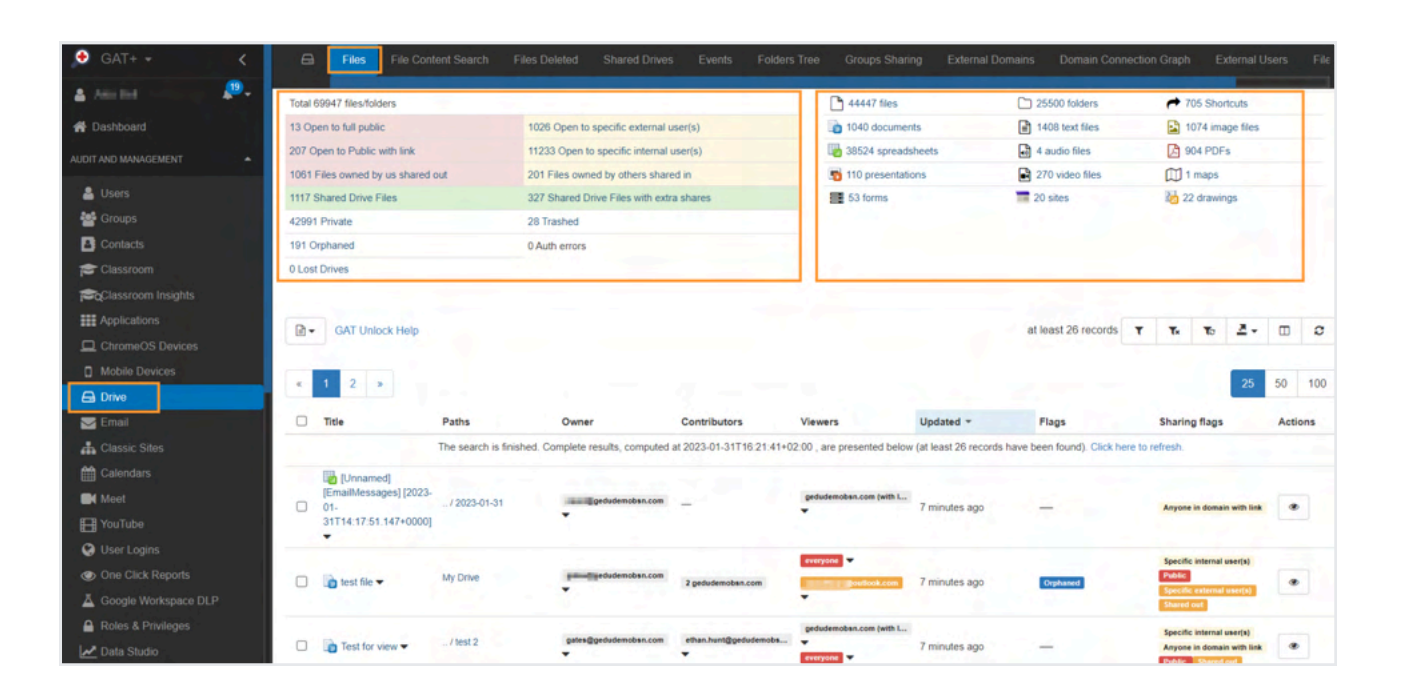

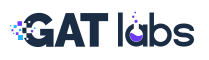

From the dashboard summary table, you can instantly view the total number of Drive files across your domain, grouped by:

- File exposure (public, internal, external)
- File type (Docs, Sheets, PDFs, etc.)

All the files will be divided based on the **Sharing permissions** they have:

- Open to public: all files with public permission
- Open to public with link: all files with public with link permission
- Files owned by us shared out: all files shared out to external users
- Shared Drive Files: all files from the Shared Drives
- Private: all private files on the domain (not shared to anyone)
- Orphaned: orphaned when the parent folder is missing
- Lost Drives: a local Shared Drive that cannot be audited because it has no local members
- Open to specific external user(s): all files that are shared to specific external users (no public or public with link permissions)
- Open to specific internal user(s): all files shared to specific internal users
- Files owned by others shared in: externally owned file shared into the domain
- Shared Drive Files with extra shares: all shared drive files with extra shares
- Trashed: all Google Drive files that are in the trash folder

Click any category to instantly apply a filter and view those files below.

### For example:

- Clicking on the Open to Public with link, will apply a filter for all the files (3)
- This filter can be seen by selecting the *"funnel icon"*, filter button (4)
- Additional filters can be applied to include or exclude certain data
- On the Permission itself, the sharing can be removed (5)

| 🔶 GAT+ 🔹 <             | Files File Content                | Search Files Deleted        | Shared Drives              | Events Folders Tree      | e Groups Sharin        | g External Domains           | Domain Connection Graph             | External Users                                          | File Manager |
|------------------------|-----------------------------------|-----------------------------|----------------------------|--------------------------|------------------------|------------------------------|-------------------------------------|---------------------------------------------------------|--------------|
| 🛔 Stanimir Angelov 🖉 💭 | Z<br>Total 70292 files/folders    |                             | 2                          |                          | 44712 file             | 6                            | 25580 folders                       | A 718 Shortcuts                                         |              |
| # Dashboard            | 13 Open to full public            | 1025 Ope                    | n to specific external us  | er(s)                    | 1041 docs              | iments                       | 1435 text files                     | 1099 image files                                        |              |
|                        | 204 Open to Public with link 3    | 11378 Op                    | en to specific internal us | er(s)                    | 38696 spr              | eadsheets                    | 4 audio files                       | 04 PDFs                                                 |              |
|                        | 1060 Files owned by us shared out | 201 Files                   | owned by others shared     | in                       | 5 110 prese            | ntations                     | 270 video files                     | 1 maps                                                  |              |
| 🛔 Users                | 1222 Shared Drive Files           | 347 Share                   | d Drive Files with extra   | shares                   | 📑 53 forms             |                              | 20 sites                            | 22 drawings                                             |              |
| 🔮 Groups               | 42986 Private                     | 37 Trashe                   | d                          |                          | Show stats fo          | or the current filter        |                                     |                                                         |              |
| Contacts               | 194 Orphaned                      | 0 Auth em                   | ors                        |                          |                        |                              |                                     |                                                         |              |
| Classroom              | 0 Lost Drives                     |                             |                            |                          |                        |                              |                                     |                                                         |              |
| Classroom Insights     |                                   |                             |                            |                          |                        |                              |                                     |                                                         |              |
| ### Applications       |                                   |                             |                            |                          |                        | Contraction of the local     |                                     |                                                         |              |
| ChromeOS Devices       | GAT UNIOCK Help                   |                             |                            |                          | Thes with share        | ing hag. Public with link    | niner - at least 26 records         | 6 6 2.                                                  |              |
| Mobile Devices         |                                   |                             |                            |                          |                        |                              |                                     |                                                         |              |
| 🖨 Drive 🕕              | « 1 2 »                           |                             |                            |                          |                        |                              |                                     | 25                                                      | 50 100       |
| 🖂 Email                | Title P                           | aths Ov                     | wher                       | Contributors             | Viewers                | Updated ¢                    | Flags                               | Sharing flags                                           | Actions      |
| 🔒 Classic Sites        |                                   | The search is finished. Con | plete results, computed    | at 2023-02-02T13:50:02+0 | 2:00 , are presented b | elow (at least 26 records ha | ve been found). Click here to refre | sh.                                                     |              |
| Calendars              |                                   |                             |                            | everyces (with link)     |                        |                              |                                     | 100000000000000000000000000000000000000                 |              |
| Meet                   | 🗌 💼 link test 1 🕶 🚽               | -                           | generalauditiool.com       | 2 gedudemobsn.com        | -                      | 2 months ago                 | -                                   | Shared in Public with link<br>Specific internal user(s) | •            |
| YouTube                |                                   |                             |                            |                          | 5                      |                              |                                     |                                                         |              |
| G User Logins          | Private Details about M           | ly Drive                    | a a gedudemotish.com       | sim in ligedudemobsn.com | 2 gedudemoben.com      | Remove permission for        | only this file                      | the state of the state of the                           | •            |
| One Click Reports      |                                   |                             |                            |                          |                        | Remove everyone (with        | link) as Viewer from files in cur   | rent filter                                             |              |
| A Google Workspace DLP | Riley Doc - M                     | ly Drive                    | gedudemobsn.com            | -                        | everyone (with link)   | Remove everyone (with        | link) as Contributor from files in  | current filter                                          |              |
| Roles & Privileges     |                                   |                             |                            |                          | - prostation for some  | Remove everyone (with        | link) as Contributor and Viewe      | from files in current filte                             | H            |
| Data Studio            | - Finance Project Site            | to Datas                    | Doedudemobse               | everyone (with link) 🐨   |                        |                              |                                     | Shared out                                              |              |
| Devices                | U -                               | -                           |                            | -                        | 20                     | 3 years ago                  |                                     | Specific external user(s)<br>Public with link           | ۲            |

# **Related Articles:** Audit Google Drive

# 2. Identify Access by an external user to any Google Drive file on your domain

Navigate:

GAT+ > Drive > External Users

- **1. Apply filter to search for the external users:** When the result is displayed, you can see the user and what access they have to what files of your domain.
- **2.** The External users will show a table of each individual external user who has access to any file in your domain.
  - a. Owns (not ours): They own the files, not your domain.
  - b. Can edit (any doc): The User can edit any shared document.
  - c. Can edit (our docs only): User can edit documents owned by your domain.
  - d. Can view (any doc): View access to any shared doc.
  - e. Can view (our docs only): View access to files your domain owns.
- 3. Hover over the "?" icon in the column headers for explanations.
- 4. Apply filters by user email, domain, or role.

| 🤨 GAT+ + 🧹 🖨 Files      | File Content Search Files Delet | ed Shared Drives Events Fol                                                       | ders Tree Groups Sharing Ext                                     | ternal Domains Domain Connecti | on Graph External Users File |
|-------------------------|---------------------------------|-----------------------------------------------------------------------------------|------------------------------------------------------------------|--------------------------------|------------------------------|
| ≜ Surentegeler A =      | _                               | _                                                                                 | _                                                                | _                              | 2                            |
| 🔗 Dashboard             |                                 |                                                                                   |                                                                  | at least 26 record             | т т. <u>д.</u>               |
| AUDIT AND MANAGEMENT    |                                 |                                                                                   |                                                                  |                                |                              |
| < 1 2                   | 3                               |                                                                                   |                                                                  |                                | 25 50 100                    |
| Groups Email (external) | Owns (not ours) @ *             | Can edit (any doc) 🛛 😂                                                            | Can edit (our docs only) 🛛 🗘                                     | Can view (any doc) ⊖ ≎         | Can view (our docs only) 🛛 😂 |
| Contacts                | udittool.com 44                 | 78                                                                                | 57                                                               | 6                              | 1                            |
| Classroom               | udittool.com 16                 | 58                                                                                | 53                                                               | 11                             | 11                           |
| Classroom Insights      | ittool.com                      |                                                                                   |                                                                  |                                | × .                          |
| Applications            | External use                    | rs filters                                                                        |                                                                  |                                |                              |
| ChromeOS Devices        | com                             | 1. T 2011                                                                         |                                                                  |                                |                              |
| Mobile Devices          | udittool.com                    | Recent Saved                                                                      |                                                                  |                                |                              |
| C Drive                 | dittool.com                     |                                                                                   |                                                                  |                                |                              |
| Email                   | .com Name                       | Unnamed                                                                           |                                                                  |                                |                              |
| A Classic Sites         | tool.com Definition             |                                                                                   |                                                                  |                                |                              |
| Calendars               |                                 | AND V                                                                             |                                                                  | + Add rule • Add               | group                        |
| mi Moot                 |                                 | Email (external)                                                                  | equal                                                            | ▲ Text                         | ×                            |
| E YouTube               | mail.com                        |                                                                                   |                                                                  |                                |                              |
| User Logins             | sol com                         | Date fields (relative): previous days/<br>of month) in your GAT configured time : | months include full days (00:00 to 23:59<br>zone Europe/Dublin 🖉 | ) or months (1 to last day     | 10. 2                        |

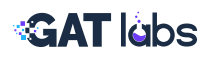

**Bonus Tip:** To see broader access patterns across entire external domains:

Navigate:

GAT+ > Drive > External Domians

• Filter by Owner domain or Shared with domain to audit external access at scale.

### **Result:**

You'll see a breakdown of external file access across:

- Individual external users: including what files they can view or edit
- External domains: highlighting broader sharing trends into or out of your organisation

### Visual indicators in the results:

- Grey background = local (internal) users
- Amber background = external users outside your domain

| • | GAT Unlock He                                            | Ip                                        |                                              |                     |                       | 'Files with s         | haring flag: 'Shared   | l in" filter - at least 2 | 26 records          | т. т. 2-                                                |         |
|---|----------------------------------------------------------|-------------------------------------------|----------------------------------------------|---------------------|-----------------------|-----------------------|------------------------|---------------------------|---------------------|---------------------------------------------------------|---------|
| « | 1 2 >                                                    |                                           | -                                            |                     |                       |                       | 541                    |                           |                     | 25                                                      | 50 1    |
|   | Title                                                    | Paths                                     | Owner                                        | Contributors        | Viewers               | Commenters            | Updated 🖨              | Shared out *              | Flags               | Sharing flags                                           | Actions |
|   |                                                          | The search                                | h is finished. Complete                      | e results, computed | at Jun 13, 2022 18:34 | 1:31, are presented b | elow (at least 26 reco | ords have been found      | ). Click here to re | fresh.                                                  |         |
| 0 | Bhare with gmail ▼                                       | My Drive                                  | under an an an an an an an an an an an an an |                     | gedude                | gedude                | 20 days ago            | 3 months ago              | 4                   | Specific external use<br>Shared out                     | er(s)   |
| 0 | (Report for<br>daily Email activity)<br>01000 ▼<br>1 old | My Drive /<br>DailyEmailReport /<br>April | generala                                     | -                   | saas Tar Egeduste     |                       | 3 months ago           | 3 months ago              | -                   | Specific external use<br>Shared out                     | er(s)   |
| 0 | restricted test                                          | My Drive                                  | generala                                     | 14.1 🥂              | ene internet gedude   | -                     | 3 months ago           | 3 months ago              |                     | Specific external use<br>Shared out                     | er(s)   |
| 0 | Darren Hee                                               | My Drive / Meet<br>Recordings             | ₩₩₩₩₩₩₩₩₩₩₩₩₩₩₩₩₩₩₩₩₩₩₩₩₩₩₩₩₩₩₩₩₩₩₩₩₩        | <u>4</u>            | everyone (with link)  | -                     | 5 months ago           | 5 months ago              | Restricted          | Specific internal use<br>Public with link<br>Shared out | r(s)    |

**Related Articles:** 

Identify Access by external user to any Google Drive file on your domain

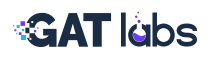

# 3. Find publicly shared Google Drive files

Navigate:

GAT+ > Drive > Audit table

- 1. Select "Full Public (everyone)" or "Public with link (everyone with link)"
- 2. This will apply a filter where Sharing Flag contains "Public" or "Public with link"
- 3. Add additional filter: Sharing Flag does not contain "Shared In" to exclude externally shared-in files

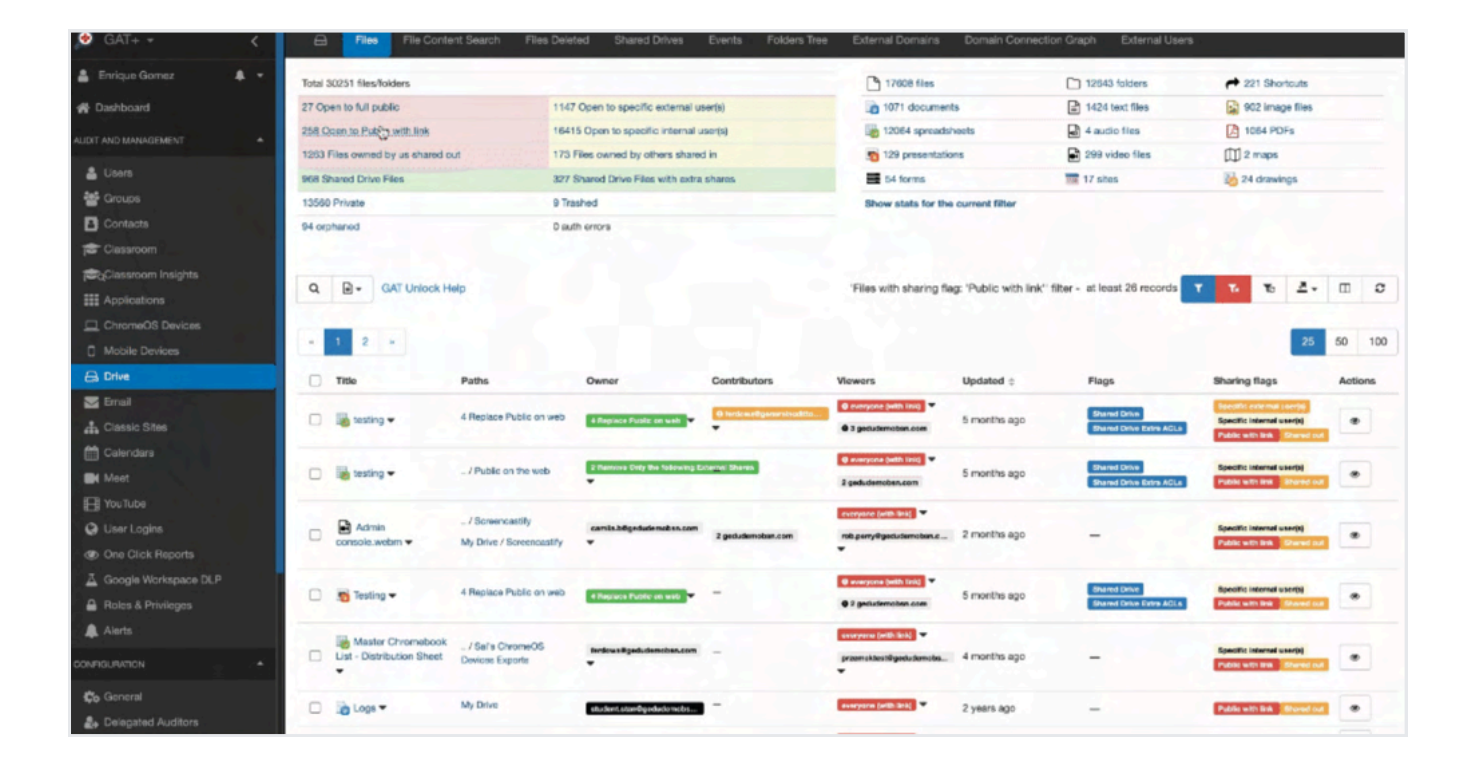

# **Result:**

You'll now see all files that have touched your domain, that are publicly accessible to anyone with an internet connection, and a navigation link to the file.

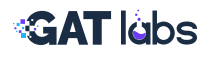

Click on any of the "*Everyone (Public*)" permission label arrows to open some actionable options:

- Remove this permission: Removes the public permission from the selected file
- Remove everyone as Viewer: Removes 'Viewer' permission across all files in the current filter
- Remove everyone as Contributor: Removes 'Editor' permission across all files in the current filter
- Remove everyone as Contributor and Viewer: Fully revokes public permissions

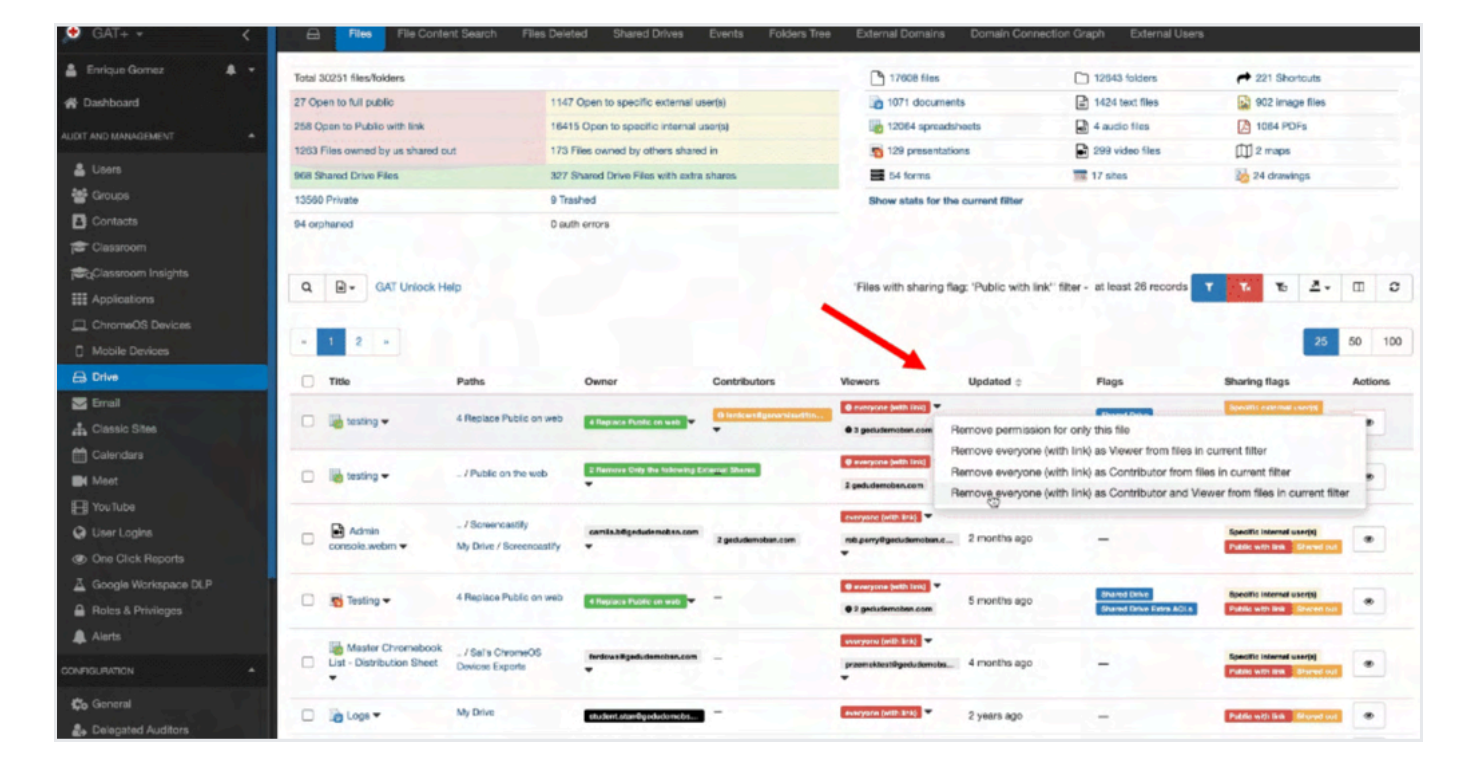

You can also generate a report and notify file owners of these permissions.

**Related Articles:** Find Publicly Shared Files

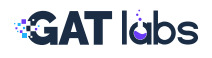

# 4. Search for Sensitive Content in Files

GAT+ > Drive > File Content Search

This section helps admins detect sensitive terms such as personal data, financial info, or confidential keywords.

Full context search is a direct (live) API call to search in Google Drive for any user of the domain.

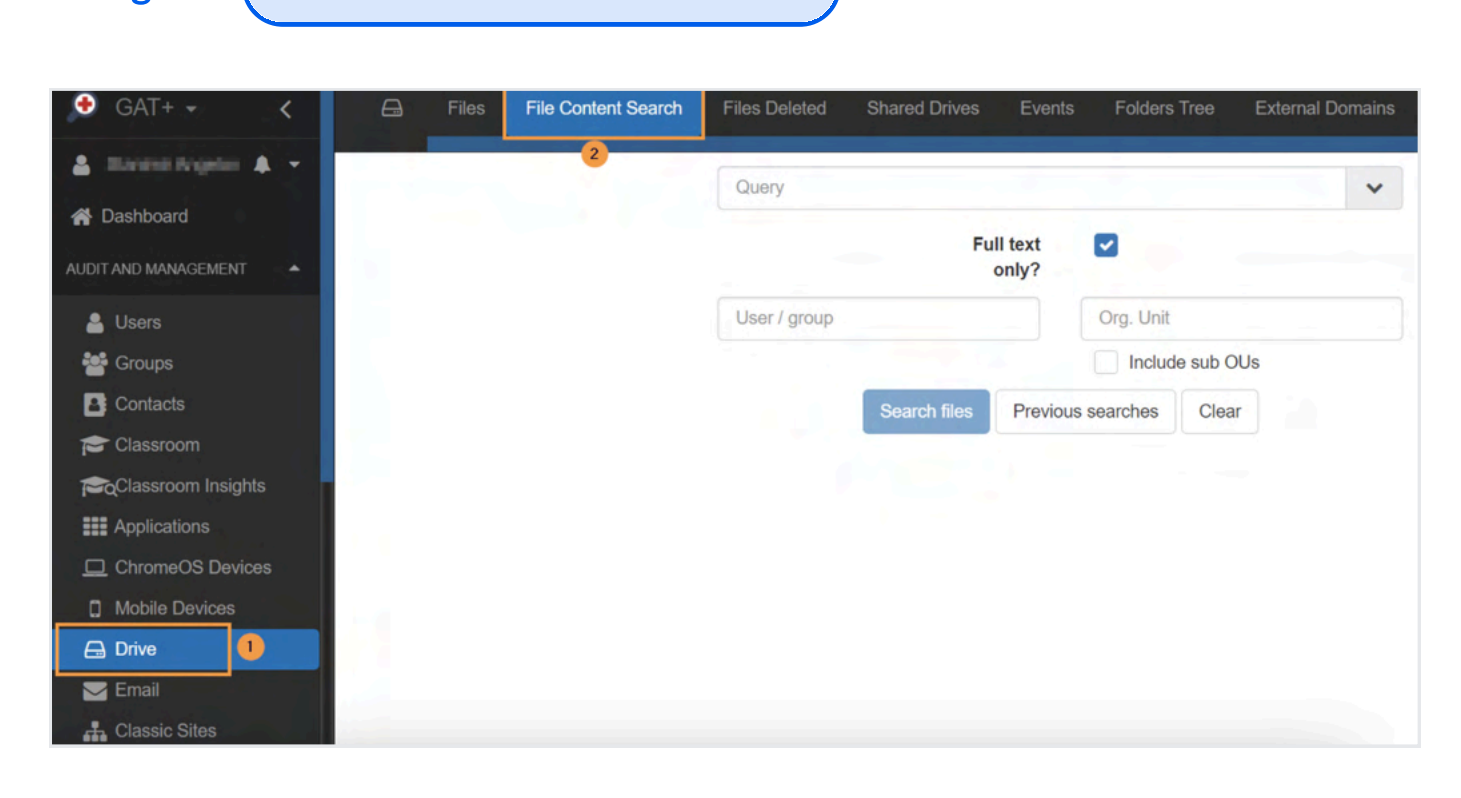

# Use Case Example:

Navigate:

A compliance officer wants to check if any documents in the Sales OU contain the term "SSN".

# Steps:

- 1. Query: Enter the search term needed
  - Show more options: click on the drop-down arrow on the right side to see syntax query options to refine your search search queries
- 2. Full text only: When checked, your query will include searching text in the body of all files, as well as all other other metadata in the file. You would only uncheck this box if you wanted to target your search to a specific part of the file meta-data (eg. name = 'My Project Data')/

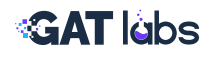

- 3. Users: select on which users to apply the query filter
- User
- Group
- Org. Unit: enter "/" to search domain-wide a. Include sub. ou
- 4. Search files: select when the query and users are selected

Depending on the query applied, different results will be displayed:

- "sensitive data": means that any files containing both words in that exact order will be displayed as result.
- **sensitive data:** without quotes means any file that contains both words, doesn't have to be in any particular order. For example, the word "Sensitive" could be in the title and the word "data" can be in the content (body).

Show more options: click on the "arrow" on the right side to see options [search queries]

| Files | File Content Search | Files Deleted Shared Drive                                       | es Events Folders Tree | Groups Sharing                                              | External Domains                                           | Domain Connection Graph |
|-------|---------------------|------------------------------------------------------------------|------------------------|-------------------------------------------------------------|------------------------------------------------------------|-------------------------|
|       |                     | "sensitive data"                                                 | <b>←</b>               |                                                             | -                                                          | ► ^                     |
|       |                     | Previous que                                                     | ries                   | Search tips                                                 |                                                            |                         |
|       |                     | • "credit c                                                      | and"                   | To find files:                                              |                                                            |                         |
|       |                     | <ul><li>"My maps"</li><li>"US Stude</li><li>Informatic</li></ul> | nt Loan Application    | <ul> <li>with user in readers</li> <li>with mime</li> </ul> | n readers: <mark>'user@doma</mark><br>type PDF: mimeType = | ain.tld' in             |
|       |                     | • "private                                                       | and confidential"      | <ul><li>applicat</li><li>with title control</li></ul>       | ion/pdf'<br>ontaning value: title                          | contains                |
|       |                     | • "Posts fo                                                      | n New GATLABS"         | 'value'<br>• that anyon<br>'anyoneCa                        | ne can find visibility<br>nFind'                           | (-                      |
|       |                     |                                                                  |                        | See more search                                             | tips.                                                      |                         |
|       |                     |                                                                  |                        |                                                             |                                                            |                         |

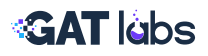

# **Result:**

You'll see all files that match your search query.

| 8        | Files     | File Conter | t Search File:     | s Deleted Shared Drive | s Events f    | Folders Tree C  | Groups Sharing | External Domains | Domain Connectio    | n Graph | Exterr      | al Users        |
|----------|-----------|-------------|--------------------|------------------------|---------------|-----------------|----------------|------------------|---------------------|---------|-------------|-----------------|
|          |           |             |                    | "sensitive data"       |               |                 |                | ~                | •                   |         |             |                 |
|          |           |             |                    |                        | Fu            | only?           |                |                  |                     |         |             |                 |
|          |           |             |                    | User / group           |               | 1               |                |                  |                     |         |             |                 |
|          |           |             |                    |                        |               | Inc             | clude sub OUs  |                  |                     |         |             |                 |
|          |           |             |                    |                        | Search files  | Previous search | hes Clear      |                  |                     |         |             |                 |
|          |           |             |                    |                        |               |                 |                |                  |                     |         |             |                 |
| <b>•</b> |           |             |                    |                        |               |                 |                |                  | at least 26 records | T       | Tx To       |                 |
|          |           |             |                    |                        |               |                 |                |                  |                     |         |             |                 |
| æ        | 1 2 »     |             |                    |                        |               |                 |                |                  |                     |         | 25          | 50              |
|          | Title     |             | Paths              | Owner                  | Contributor   | rs View         | wers           | Updated *        | Flags               |         | Sharing     | flags           |
|          | How to se | cure        | My Drive / Orphane | d                      |               |                 |                |                  |                     |         |             |                 |
|          |           |             |                    | generalauditto         | jener         | alaudittool.com |                | 34 minutes ago   | -                   |         | Specific in | ternal user(s)  |
|          |           |             |                    |                        |               |                 |                |                  |                     |         |             |                 |
|          | SOC 2 C   | riteria and | My Drive / Orphane | nd generalauditto      | ol.com }gener | alaudittool.com |                | 40 minutes ago   | -                   |         | Specific in | iternal user(s) |
|          | Copy of S | ecurity     |                    | generalauditto         | ener          | alaudittool.com |                | 42 minutes ago   | _                   |         | Specific in | iternal user(s) |
|          | Uideo Pro | duction 🗸   | My Drive           | eneralauditte          | 4 generalaudi | ttool.com -     |                | an hour ago      | - <u></u>           |         | Specific in | ternal user(s)  |

From here, the admin can remove the sharing permissions on the found files, if desired.

**Related Articles:** Find documents that contain sensitive information in Google Drive

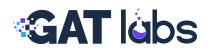

# 5. See Who Viewed What and When

**Use Case:** "I need to know who accessed sensitive Drive files and when, especially before a potential data leak."

Navigate:

GAT+ > Drive > Events

# Steps to Track File Viewing Activity:

- 1. Click "Apply custom filter"
- 2. Fill in the details:
- Name: (Optional) Give your search a name (this will also be used to name a scheduled report if you choose to generate one)
- Type: Select Simple Filter
- Definition:
  - Event Quality View
  - Email equal [user@example.com]
  - Date (relative): in the last [x] days
- 3. Click Apply to see all Drive view events by the selected user.

| Name       |                                                                    |               |                      |                  |             |                  |            |
|------------|--------------------------------------------------------------------|---------------|----------------------|------------------|-------------|------------------|------------|
|            | Events for the files from the                                      | selected pag  | e in Files tab       |                  |             |                  |            |
| Туре       | Simple filter                                                      |               |                      |                  |             |                  |            |
|            | Applies the definition below.                                      |               |                      |                  |             |                  |            |
| Definition | AND V                                                              |               |                      |                  |             | + Add rule       | O Add grou |
|            | Event                                                              | •             | equal 🔹              | View - 2         | -           |                  | ×          |
|            | Email                                                              | •             | equal                |                  | •           |                  | ×          |
|            | gedudemobsn                                                        | .co 3         |                      |                  |             |                  |            |
|            | Date (relative)                                                    | •             | in the last X day    | s                | •           | 30 4             | ×          |
|            | Date fields (relative): previo     of month) in your GAT configure | us days/mont  | ths include full day | s (00:00 to 23:5 | 9) or month | s (1 to last day |            |
|            | or montaly in your GAT conligu                                     | ieu time zone | Europerbuoint        |                  |             |                  |            |
| Scheduled  |                                                                    |               |                      |                  |             |                  |            |
|            |                                                                    | ludemobsn.co  | m                    |                  |             |                  |            |
| Created    | a minute ago by ged                                                |               |                      |                  |             |                  |            |
| Created    | a minute ago by a second a minute ago by                           | ludemobsn.co  | om                   |                  |             |                  |            |

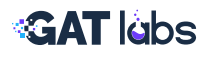

### **Result:**

The result will show all the 'view' events by the selected user in the past 30 days", corresponding to the user in the filter applied above.

# **Pro Tip:**

### Want to exclude files the user owns?

- a. Export the results as a Google Sheet or CSV.
- b. In the Google Sheet, apply a filter and exclude the user from the Owner field.
- c. The result you'll get is all the documents visited by the subject, excluding the files that the person owns.

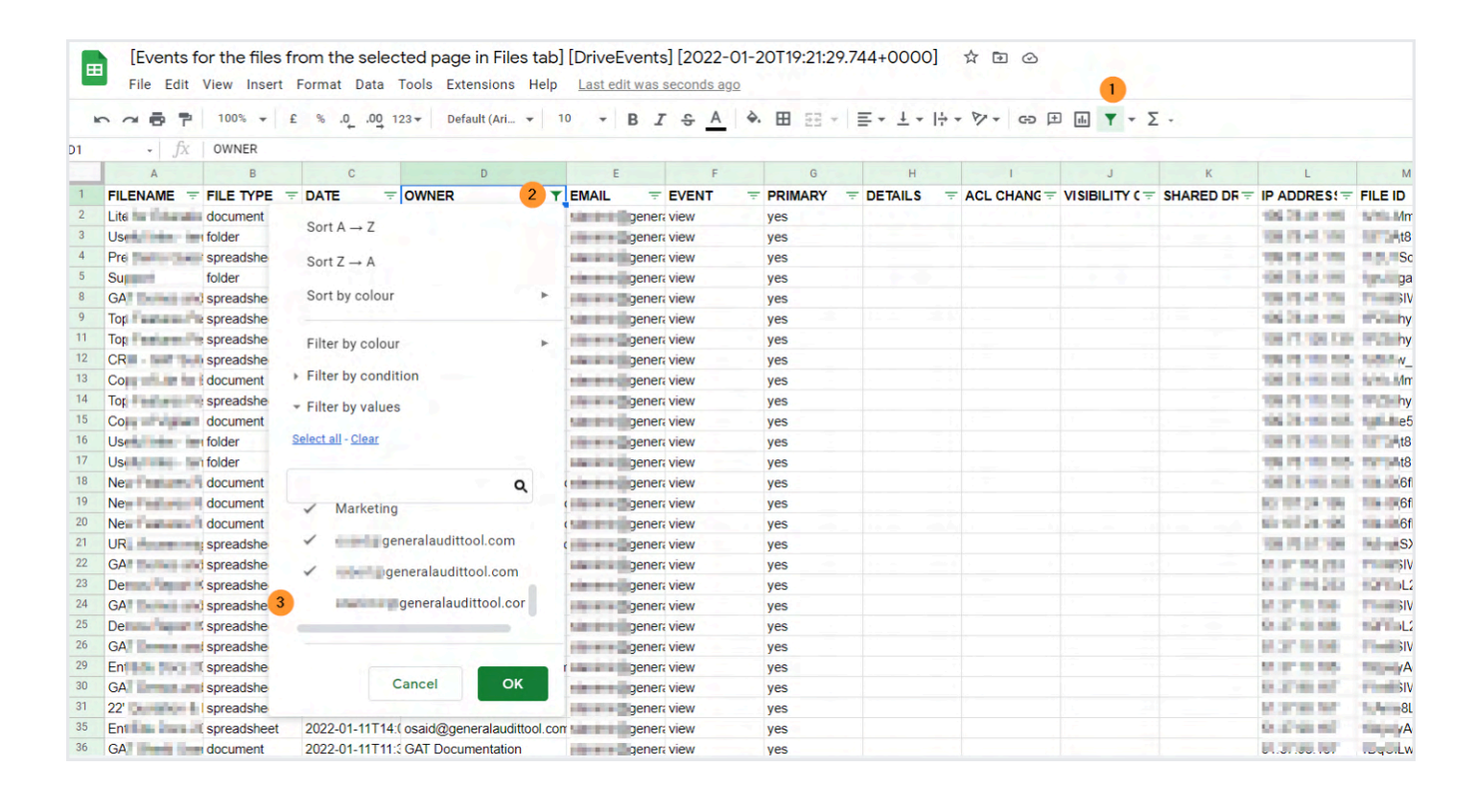

- Who Read What Google Drive Document and When?
- How to Track Visitors and Editors of Specific
   Documents

**Related Articles:** 

# 6. Set up a Google Drive DLP Alert when the Number of Downloaded Files Exceeds X

Navigate:

GAT+ > Configuration > Alert Rules

Click on the '+' icon, and a new window will be displayed. Fill in the Name and select some of the details that are shown. Your options are as follows.

- Name: Enter a name for the alert rule
- Enabled: Enable or disable the rule
- Type: Select type of alert [Drive]
- Scope: Select which users to be affected by the alert rule
  - Select User, Group, or Org. Unit of users (include Sub. OU if needed).

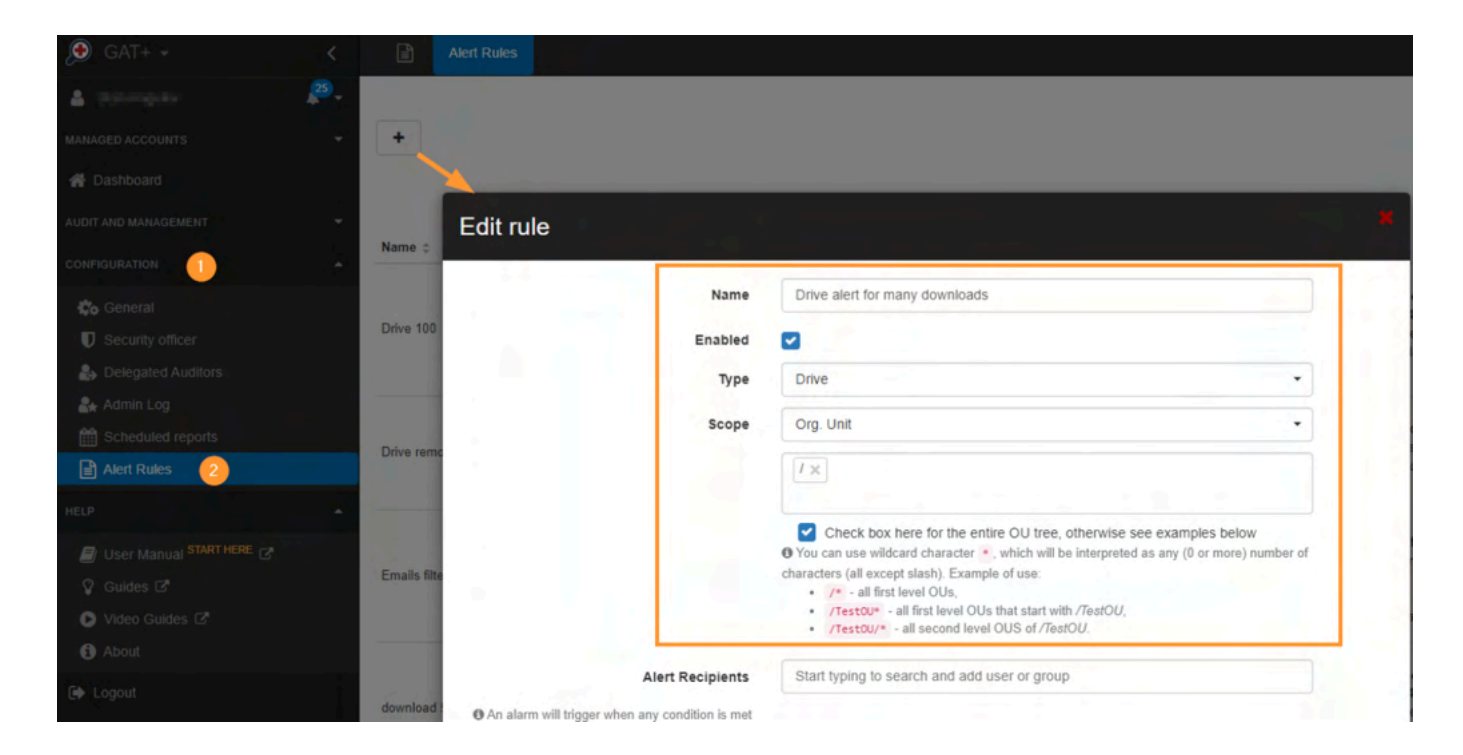

**Alert recipients:** Enter the recipient emails who will receive an email for the alert (optional). By default, all alerts will be shown in *GAT+ > Alerts*. Pick and select the actions for which you want to be alerted.

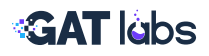

# Alert on the number of files downloaded :

In the Alert rule, select Alert on a number of files downloaded. When the number of downloads is more than the setup number, the alert will be triggered.

Enter the number of files that will trigger the alert.

| Alert on number of files 🔽                           | Enter the number of files that will trigger the alert                                                                                                    |
|------------------------------------------------------|----------------------------------------------------------------------------------------------------|
| downloaded                                           | 50                                                                                                    |
|                                                      | files in a 24 hour period                                                                                                    |
|                                                      | Exclude the following applications from calculation                                                                                                    |
|                                                      | Google Drive for desktop                                                                                                    |
|                                                      | Search for an application that should be excluded<br>from the alert                                                                                                    |
|                                                      | Type in the application name 2                                                                                                    |
|                                                      | The alert will be triggered when 50 different files are<br>downloaded.                                                                                                    |
|                                                      | Downloads counted by this alert don't have to come from an<br>active user. Files downloaded by third-party applications will<br>be counted too. The user reported to have downloaded the<br>files would be the user who authorized the application with<br>the access. |
|                                                      | A third-party application can have users' credentials and do<br>the downloads, even if the users are inactive, haven't logged<br>in for a while or don't take any actions that would give them<br>direct access to the files reported by this alert.                   |
| Alert on number of files<br>shared out               |                                                                                                    |
| Alert if regex matches a newly shared out file (doc. |                                                                                                    |
| spreadsheet, presentation,<br>PDF, text files):      |                                                                                                    |
| Alert if 'share to' address                          |                                                                                                    |
| -4                                                   | 4                                                                                                    |
|                                                      | 4                                                                                                    |

You can exclude certain applications from triggering this alert that may trigger it by downloading files on a users behalf (eg. a cloud backup solution).

# **Result:**

You'll be alerted when a user downloads a large volume of files in a short period, allowing you to investigate early signs of data leakage.

Related Articles: Set Up Google Drive DLP Alert

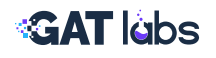

# 7. Create Scheduled Reports in Drive Audit

The scheduling mechanism is built into the query filter button. In any filter menu of GAT+ you can apply a filter condition, and have the results of the filter sent via email in export format, as a scheduled export.

# **Creating a Schedule Report using Filter Conditions:**

You can easily introduce the scheduling mechanism on any filter you have applied. You can the results of your filter emailed to your inbox (or another admin's inbox) on a regular basis. This normally works best when a time parameter is included in the filter.

The following example will be a report about files recently edited.

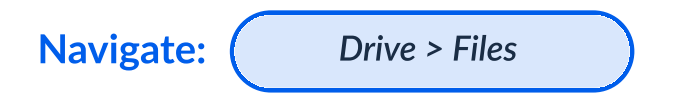

### Steps:

1. Create a filter condition (e.g., Updated (relative) in last x days). Creating scheduled reports is done by clicking on the '*Scheduled*' checkbox on the drive file filter menu.

| iles filters |                                                                                                    | s                  |
|--------------|----------------------------------------------------------------------------------------------------|--------------------|
| S Current    | D Recent A Saved                                                                                                    | 15                 |
|              |                                                                                                    | iles               |
| Name         | Unnamed                                                                                                    | 1.00               |
| Туре         | Simple filter                                                                                                    |                    |
|              | Applies the definition below.                                                                                                    |                    |
| Definition   | AND ~ Add group                                                                                                    | acords T           |
|              | Updated (relative)                                                                                                    |                    |
|              | Date fields (relative): previous days/months include full days (00:00 to 23:59) or months (1 to last day     of month) in your GAT configured time zone Etc/UTC C |                    |
| Scheduled    |                                                                                                    | ick here to refres |
|              |                                                                                                    |                    |
| Export type  | Drive Files •                                                                                                    |                    |
| Occurrence   | Every day - after midnight                                                                                                    |                    |
| Enabled      |                                                                                                    |                    |
|              |                                                                                                    |                    |
| Recipients   | ₿generalaudittool.com ×                                                                                                    |                    |

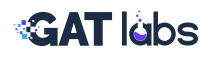

- 2. You can share this report with multiple admins by adding their email addresses into the '*Recipients*' field.
- You may be interested in expanding the above filter condition, to report on files shared in and updated yesterday, or files shared out and updated in the last week etc. To do this, you can simply expand on the filter and add another rule. Click on 'Add *rule*' and select the 'Sharing Flags' filter option, and set it to 'Shared in'.

| Updated (relative) | ✓ in the last X days | • 1          | × |
|--------------------|----------------------|--------------|---|
| Sharing flags      | - contains - Sha     | ared in ++++ | × |
| Sharing flags      | contains - Sha       | ared in -    |   |

This will report on files that are 'shared in' from external domains, and also, were 'updated' (edited, shared, renamed) in the last day.

4. When you have finalized your filter, go ahead and Apply & Schedule.

### **Result:**

At the set time, you will receive an email with a link to your report in your email inbox, and the link will bring you to the export in Google Sheet spreadsheet format, with the relevant data, related to the filter you a have set on that day. The file will be placed in the file path that GAT will have created on your behalf, under GAT/<yourDomainName>/ DriveAudit/<currentDate>/

Note: You can change the search operands to report back on all file types and or exposures. For more details, contact support@generalaudittool.com

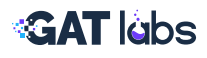

# Viewing your scheduled jobs:

Under the Configuration area of GAT+, you can view all the scheduled reports that have been created by super admins by clicking on '*Scheduled reports*':

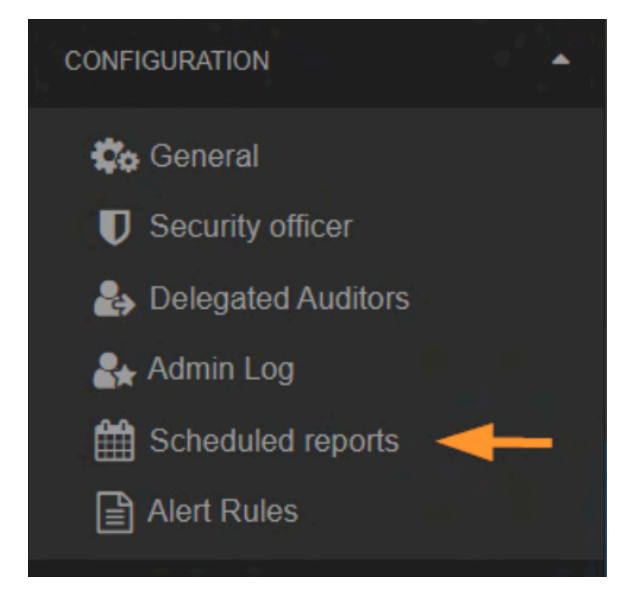

**Related Articles:** Create Scheduled Reports in Drive Audit

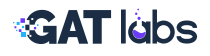

# Additional Resources for Drive Auditing & File Access Control

- Remove shares from owned files in Google Drive
- <u>Remove and replace Google Drive sharing permissions based on Files not</u> being accessed for X amount of days
- Domain Security Monitoring with GAT+ Activity Report
- Find and Take Action on Shared Files
- Report on Files Shared Out to Gmail Accounts
- Copy Externally Owned Folders and Retain Structure
- View Google Drive Quota and Set Storage Alerts with GAT+

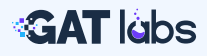

# Want To Learn More?

**VISIT OUR WEBSITE** 

VISIT OUR RESOURCES PAGE

TRAINING SESSIONS CALENDAR

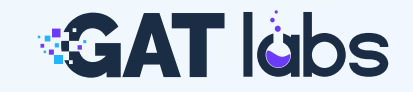